### Перенос курса из одной системы Moodle в другую

Для переноса курса из <u>https://yagu.s-vfu.ru</u> в <u>https://sdo.s-vfu.ru</u> необходимо сделать следующие действия:

- 1) Войти в свой курс на <u>https://yagu.s-vfu.ru</u>
- 2) В настройках курса выбрать «Резервное копирование»

| Настройки                 |
|---------------------------|
| 🔻 Управление курсом       |
| 🧨 Режим редактирования    |
| 🏶 Редактировать настройки |
| 🏶 Завершение курса        |
| Пользователи              |
| 🝸 Фильтры                 |
| • Отчеты                  |
| 💷 Оценки                  |
| Значки                    |
| 拉 Резервное копирование 🔫 |
| 📩 Восстановить            |
| и Импорт                  |
| Π                         |

3) На странице «Первоначальная настройка» выбрать «Включить элементы и

ресурсы», «Включить блоки», «Включить фильтры», «Включить события календаря»,

«Включить банк вопросов». После этого нажать на кнопку «Далее»

| <ol> <li>Первоначальная настройка ► 2.1</li> <li>Настройки резервного копирования -</li> </ol> | Включить 🗌 комментарии                      |
|------------------------------------------------------------------------------------------------|---------------------------------------------|
| Формат резервной 🗌<br>копии IMS CC 1.1                                                         | Включить значки                             |
| Включить                                                                                       | Включить события 🗹<br>календаря             |
| пользователей                                                                                  | Включить                                    |
| Обезличить данные<br>пользователей                                                             | информацию о<br>завершении<br>пользователем |
| Включить                                                                                       | элементов курса                             |
| пользователям                                                                                  | Включить журналы 🗌<br>событий курса         |
| Включить элементы 🗹                                                                            | Включить историю 🗌<br>оценок                |
| включить блоки 🗹                                                                               | Включить банк 🗹<br>вопросов                 |
| Включить фильтры 🗹                                                                             | Далее                                       |

## На странице «Настройка схемы» нужно выбрать элементы которые вы планируете включить в резервную копию курса. После выбора элементов кликаем по кнопке

### «Далее»

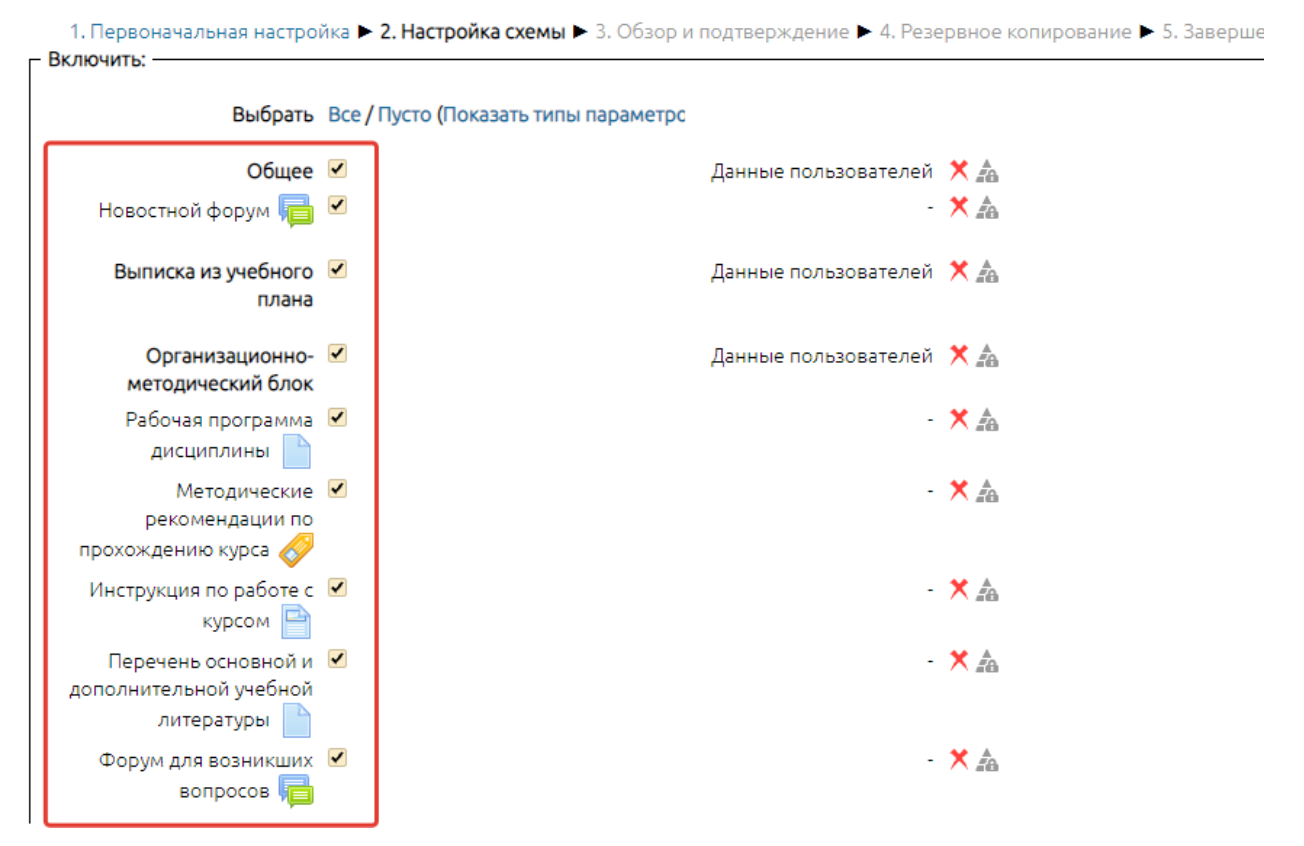

5) Для выполнения резервного копирования, на странице «Обзор и подтверждение»

нужно кликнуть по кнопке «Выполнить резервное копирование»

| Имя файла* backup-moodle2-course-39645-бжд_2020_3-20211130-1948-nı |                      |                          |  |  |
|--------------------------------------------------------------------|----------------------|--------------------------|--|--|
| Іастройки резервно                                                 | го копирования —     |                          |  |  |
| Формат резервной                                                   | ×                    |                          |  |  |
| Промежу<br>атте                                                    | уточная 🗸<br>естация | Данные пользователей 🗙 🙇 |  |  |
| Зач                                                                | ет 🟹 🗸               | - 🗙 🚑                    |  |  |

 После выполнения резервного копирования, на странице «Завершение» кликаем по кнопке «Продолжить»

Тохимиоская миформация и провиврожвония

Первоначальная настройка ► 2. Настройка схемы ► 3. Обзор и подтверждение ► 4. Резервное копирование ► 5. Завершение
 Файл резервной копии успешно создан.
 Продолжить

# 7) На странице «Область резервных копий курса» скачиванием файл резервной копии курса.

Область резервных копий курса 🕐

| Имя файла                                                                               | Время                                  | Размер | Скачать | Восстановить |         | зить         |  |
|-----------------------------------------------------------------------------------------|----------------------------------------|--------|---------|--------------|---------|--------------|--|
| Управление файлами резервных копий<br>Личная область пользователя для резервных копий 🝞 |                                        |        |         |              |         |              |  |
|                                                                                         | Имя файла                              |        | Время   | Размер       | Скачать | Восстановить |  |
| backup-moodle2-course-3                                                                 | Tuesday, 30<br>November 2021,<br>19:54 | 2Мбайт | Скачать | Восстановить |         |              |  |

- 8) Войти в свой курс на <u>https://sdo.s-vfu.ru</u>
- 9) В настройках курса выбрать «Восстановить»

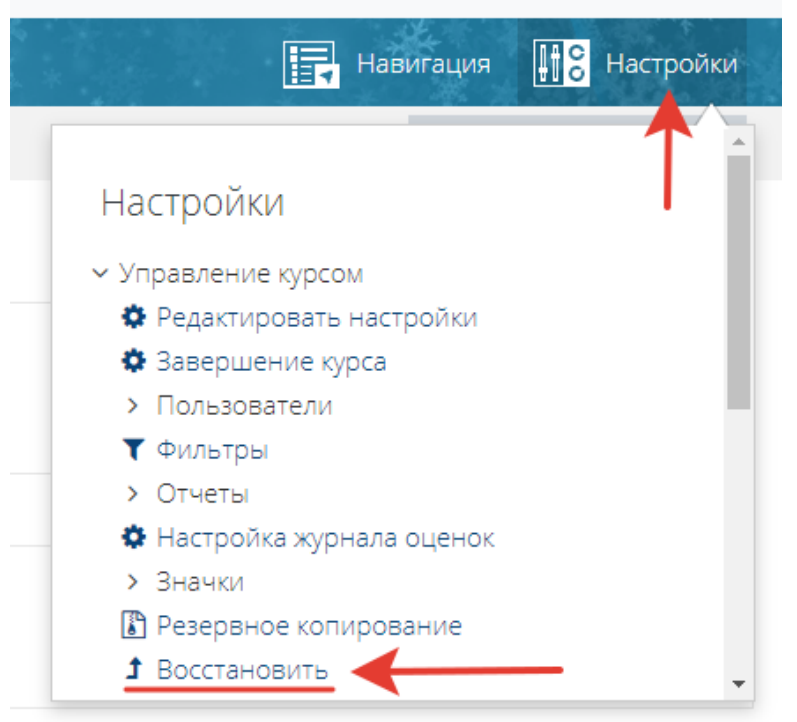

10) На странице «Восстановить» загружаем файл резервной копии курса.

# Курсы Третья категория Image: Source and Source and Source

Для восстановления курса кликаем по кнопке «Восстановить».

11) На странице «Подтверждение» отображается описание резервной копии курса и перечень элементов которые будут восстановлены. Для восстановления курса нужно кликнуть по кнопке «Продолжить»

| Раздел: Промежуточная аттестация<br>Элементы курса | <b>.</b><br>Задание | Опасные и вредные производственны                            | × |           |  |
|----------------------------------------------------|---------------------|--------------------------------------------------------------|---|-----------|--|
|                                                    | Включено в р        | Включено в резервную копию (без пользовательской информации) |   |           |  |
|                                                    | Модуль              | Название Информация о п                                      |   | ьзователе |  |
|                                                    | 🛚 Тест              | Зачет                                                        | × |           |  |
|                                                    |                     |                                                              |   |           |  |
|                                                    |                     | Продолжить                                                   |   |           |  |

12) На странице **«Назначение»** выбираем блок **«Восстановить в этот курс»** отмечаем **«Удалить содержимое этого курса, а затем восстановить».** Для восстановления курса кликаем по кнопке **«Продолжить»** 

| 가 있는 것 같은 것이 있는 것이 있는 것이 있는 것이 있습니다. 이 것 가야 한 것이 있는 것이 있는 것이 있는 것이 있는 것이 있는 것이 있는 것 같은 것이 있는 것 같은 것이 있는 것 같은 것이                |
|----------------------------------------------------------------------------------------------------|
| ightarrow Курсы $ ightarrow$ Третья категория $ ightarrow$ $ ightarrow$ 301121 $ ightarrow$ Восстановить                       |
| 1 Полтверждение <b>В 2 Назначение В</b> 3 Настройки <b>В</b> 4 Схема <b>В</b> 5 Обзор <b>В</b> 6 Процесс <b>В</b> 7 Завершение |
|                                                                                                    |
|                                                                                                    |
| Восстановить в этот курс                                                                                                    |
| Добавить в этот курс 🛛                                                                                                    |
| Удалить содержимое этого курса, а затем<br>восстановить                                                                        |
| Продолжить                                                                                                    |
|                                                                                                    |

13) На странице «Обзор» для восстановления курса кликаем по кнопке «Приступить к восстановлению»

| ightarrow Курсы $>$ т               | Гретья категория > 🖬 > 30  | 1121 > Восстановить                       |                                                |
|-------------------------------------|----------------------------|-------------------------------------------|------------------------------------------------|
| <ol> <li>Подтверждение ▶</li> </ol> | ▶ 2. Назначение ▶ 3. Настр | ойки ► 4. Схема ► <mark>5. Обзор</mark> ► | <ul> <li>6. Процесс ► 7. Завершение</li> </ul> |
| Зачет 🛯                             | *                          |                                           | Нет                                            |
| Назад Отмена                        | Приступить к восстановлени | •                                         |                                                |

14) После этого начнется процесс восстановления курса. После успешного восстановления появится сообщение для перехода к восстановленному курсу.

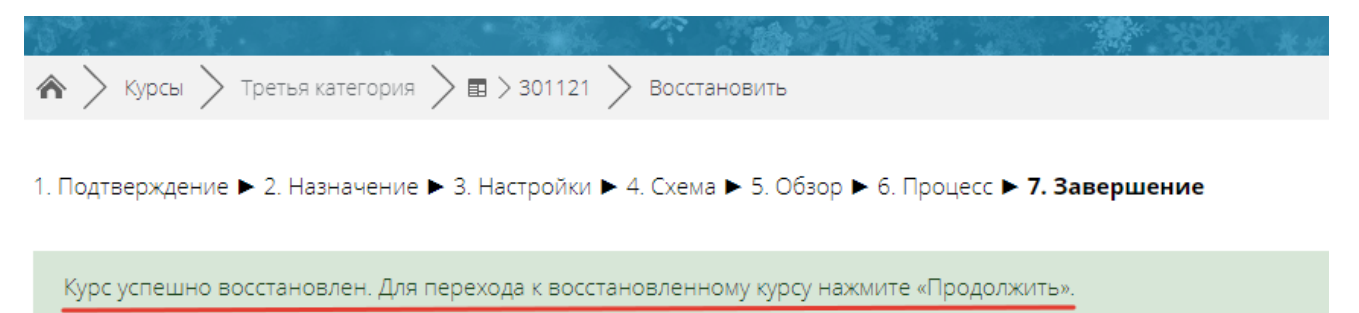

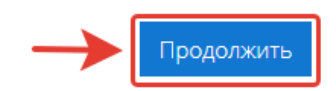